## <u>児童・生徒安全確保対策メール 保護者様向け登録手順書</u>

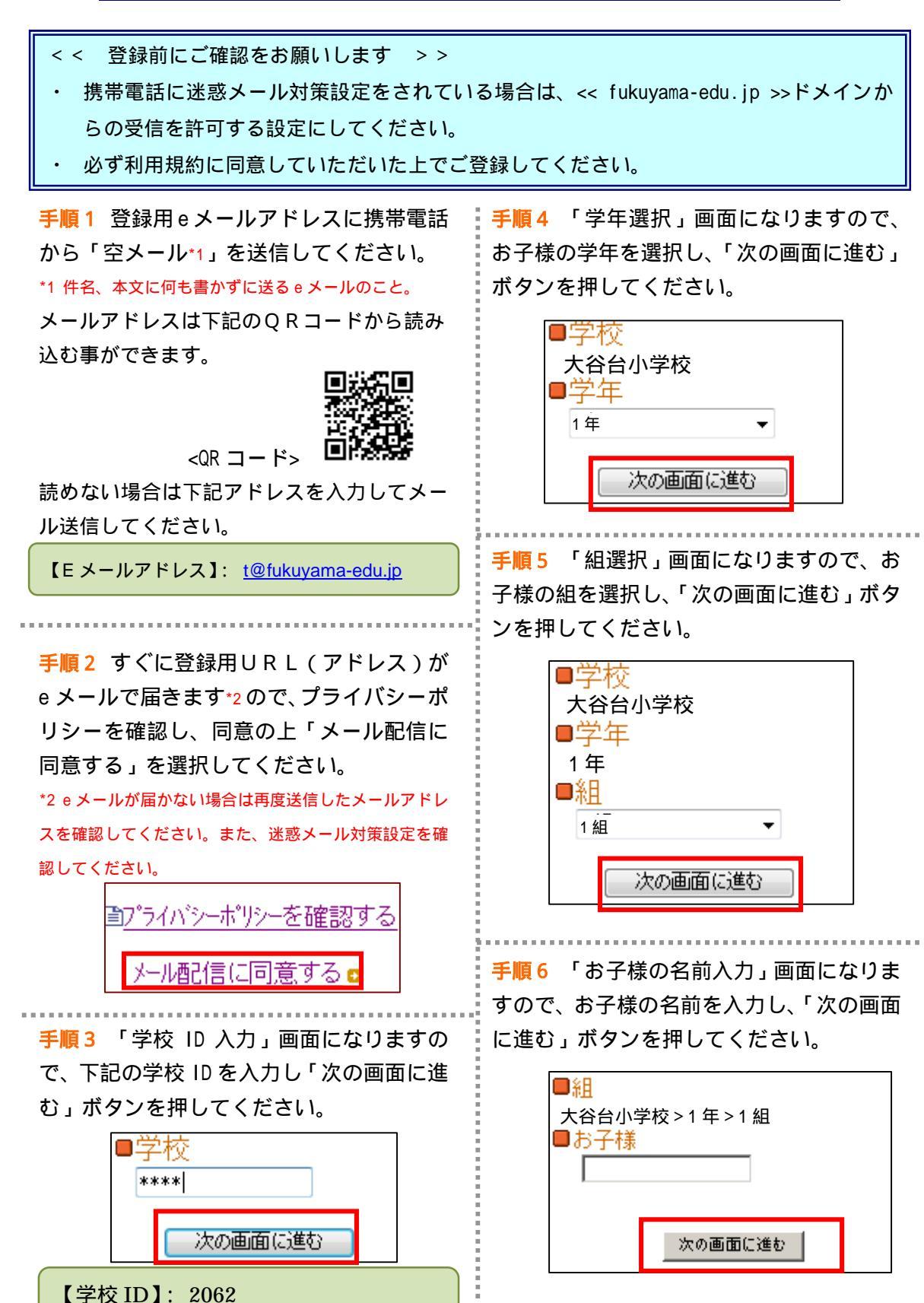

| 手順7「入力内容確認」画面になります。<br>誤りがありましたら「選択し直す」で入力<br>し直してください。<br>お子様が二人以上いる場合は「お子様を追<br>加する」をクリックし、そのお子様の情報<br>を手順4~6と同様に入力してください。<br>「入力内容確認」画面の情報でよろしけれ<br>ば、「保護者情報入力へ進む」をクリックし<br>てください。                                                                                                    | 手順9 保護者様情報の登録画面になります。入力内容をご確認いただき、誤りがなければ「入力内容を登録する」をクリックしてください。誤りがありましたら「修正する」をクリックして修正してください。 ■組 ★谷台小学校>1年>1組 福山 太郎 |
|----------------------------------------------------------------------------------------------------|----------------------------------------------------------------------------------------------------|
| <ul> <li>■組:<br/>大谷台小学校&gt;1年&gt;1組<br/>福山太郎</li> <li>○選択し直す</li> <li>お子様を追加する(短大附属幼稚園)</li> <li>●</li> </ul>                                                                                                    | ■メールアト <sup>*</sup> レス<br>®visor.co.jp<br>■保護者氏名<br>福山 花子<br>■ご希望の地区<br>東地区                                           |
| 100 子校のお子様を追加する   100 子校のお子様を追加する   100 子校のお子様を追加する   100 子校のお子様を追加する   100 子校のお子様を追加する   100 子校のお子様を追加する   100 子校のお子様を追加する   100 子校のお子様を追加する   100 子校のお子様を追加する   100 子校のお子様を追加する   100 子校のお子様を追加する   100 子校のお子様を追加する    100 子校のお子様を追加する   100 子校のお子様を追加する   100 子校のお子様を追加する    100 子校のお子様を追加する    100 子校の    100 子校の   100 子様の    100 子校の    100 子校の    100 子校の    100 子校の    100 子校の    100 子様の    100 子校の    100 子様の    100 子様の    100 子様の    100 子校の    100 子校の   100 子様の    100 子校の    100 子校の    100 子校の    100 子校の    100 子校の    100 子校の    100 子校の    100 子校の    100 子校の    100 子校の    100 子校の    100 子校の    100 子校の    100 子校の    100 子校の    100 子校の    100 子校の    100 子校の    100 子校の    100 子校の     100 子校の    100 子                                                                                                    | <u>入力内容を登録する</u><br>○                                                                                                 |
| 手順8 「保護者の情報入力」画面になります。お客様の名前を入力し、「次の画面に進む」ボタンを押してください。 下記の情報を入力してください。<br>※は入力必須項目になります。<br>●メールアドレス<br>®visor.co.jp 保護者氏名※                                                                                                    | 手順10前画面で「入力内容を登録する」<br>をクリックしましたら、登録完了メッセージが出ますのでこのまま携帯を閉じてください。登録されたメールアドレスに登録メッセージが届きますのでご確認ください。                   |
| <ul> <li> <sup>●</sup> 通 花子             <sup>●</sup> ご希望の地区※             <sup>●</sup> 東地区             <sup>●</sup> 西地区             <sup>●</sup> 西地区             <sup>●</sup> 西地区             <sup>●</sup> 本地区             <sup>●</sup> 西地区             <sup>●</sup> 本地区             <sup>●</sup> 市地区             <sup>●</sup> 市 市地区             <sup>●</sup> 市 市             <sup>●</sup> 市 市             <sup>●</sup> 市 市             <sup>●</sup> 市 市             <sup>●</sup> 市 市             <sup>●</sup> 市 市             <sup>●</sup> 市 市             <sup>●</sup> 市 市             <sup>●</sup> 市 市             <sup>●</sup> 市             <sup>●</sup> ・             <sup>●</sup> ・             <sup>●</sup> ・             <sup>●</sup> ・             <sup>●</sup> ・             <sup>●</sup> <sup>●</sup> ・             <sup>●</sup> <sup>●</sup></li></ul> | 以上で登録は完了です。<br>登録解除の際は、配信メールの本文中に<br>ある、「登録情報の変更はコチラ」以下の URL<br>から登録解除を行うことができます。                                     |

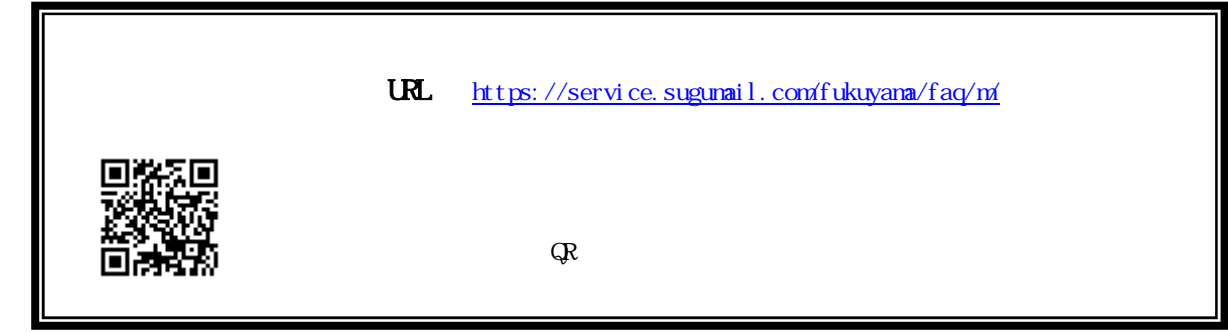